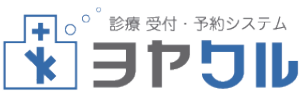

~モバイルサイトをご利用いただく際のお願い~

## ◆迷惑メール設定

迷惑メール対策で、ドメイン指定受信設定等の設定をしている 患者様は、ヨヤクルの新規登録を行う前に『yoyakuru.net』を 許可してください。

新規登録をおこなうと、仮診察券番号がご登録のメールアド レスへ送信されますが、ドメイン指定受信設定になっていて 『yoyakuru.net』が登録されていない場合はメールが届かず ログインができません。

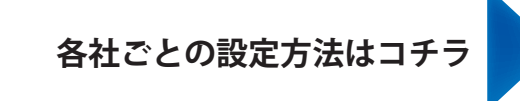

◆携帯電話のインターネット

モバイルサイトの URL は PC サイトを携帯電話用に変換する アプリなどではご利用いただけません。携帯電話にある下の マークのボタンからインターネットを起動してください。

Softbank Docomo au I-mode EZweb Y Y! ケータイ FZweb Keitai

※スマートフォンをご利用の方は、モバイルサイトを閲覧 することができない場合がございますので、PC サイトの URL をご利用ください。

## ◆入力モード

携帯電話の機種によっては文字の入力モードが自動的に 切り替わらないことがあります。ログイン画面では半角数字で ご入力ください。 その他の患者様情報ご登録画面については、項目ごとに全角、 半角の指定がございますので、ご参照ください。

## ◆パスワード

①クリニックへのご来院も初めてで 予約システムのご利用も初めての場合 『新規登録』で患者様にご登録いただいた 任意のパスワード(6~10桁)

 診察券をお持ちの患者様で 当予約システムを初めてご利用になる場合 西暦の生年月日8桁

| au, KDDA                                                               | 迷惑 | 感メール設定                              | 定到 | 変更方法                              |   |
|------------------------------------------------------------------------|----|-------------------------------------|----|-----------------------------------|---|
| Yal 🗷 🚥                                                                |    | Til z 🚥                             |    | Ya z 🚥                            |   |
| 迷惑外収和                                                                  |    | 詳細設定                                |    | 指定受信以下設定                          |   |
| 婦初めて設定する方に<br>れススメ!<br>ロレールを用たすることには、                                  |    | 設定により規制された<br>外山は再度受信すること           | 2  | 次のアドレスからのメールを<br>受信します。           |   |
| PUX=1/2支1119の方向け<br>に、迷惑かれに多い「な<br>りしましメール」を規制                         |    | かできません。設定に<br>は十分注意してくださ<br>しい。     |    | 登録数(70/200)                       |   |
| します。<br>設定する                                                           | >  | 【 <u>指定受信収決設定】</u><br>[現在設定しない]     | »  | ▲·                                |   |
| PCメールを受信しない方は<br>「かり設定」から設定し<br>てください。                                 |    | ●設定9つ<br>O設定しない<br>次へ               |    | 登録<br>(1/10ヘ°-ジ)                  |   |
| <ul> <li>         ・<u>かか設定</u>         ・         ・         ・</li></ul> |    | \$<br>●●展 <u>る</u><br>0K            | 3  | Gezweb. ne. jp     Gezweb. ne. jp |   |
| ペ <u>詳細設定</u><br>迷惑が−10-00設定を                                          |    | [指定受信リスト設定]の[<br>設定する]を選択して[次<br>へ] | -  | ■●@ezweb.ne.jp                    | ž |

細かい条件を指定して

現在の設定確認、解除

PC設定用ワンタイルト゚2ワ

✔ 設定にあたって

設定できます。

ができます。

ド発行。

4 展징 🌙

[詳細設定] を選択

📋 設定確認/解除

## SoftBank 迷惑メール設定変更方法

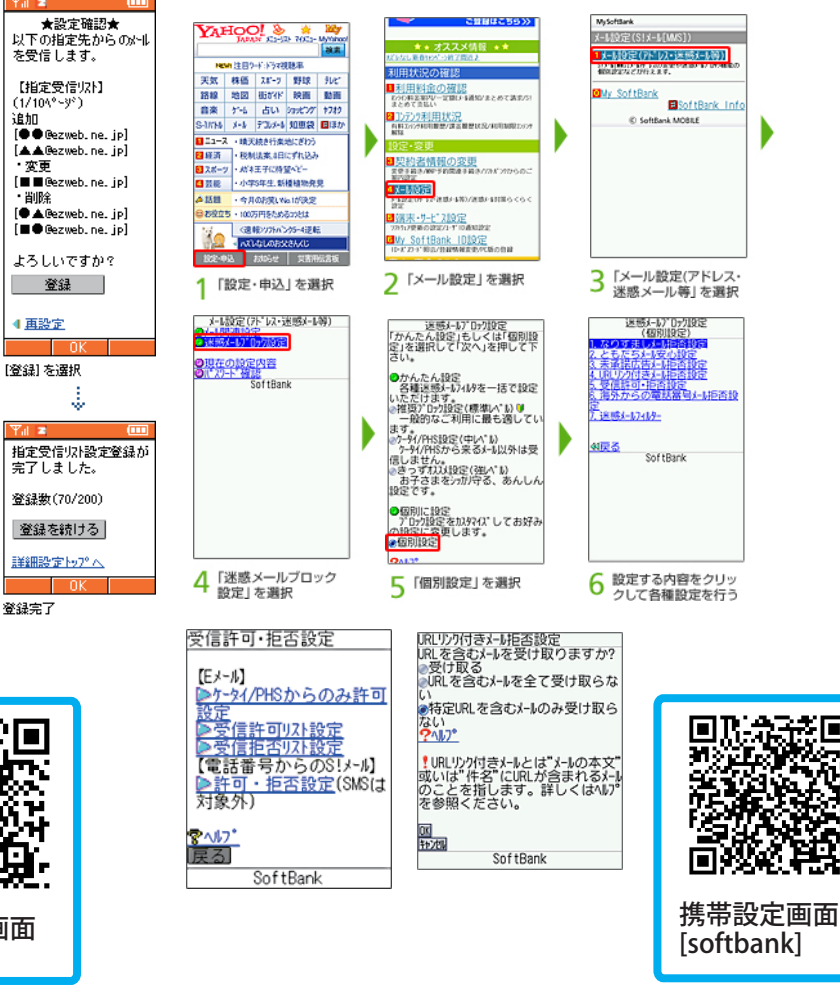

《スマートフォンの場合》

『My Softbank』にログインします。 [メール設定] ▶ [迷惑メールをブロック] ▶ [個別設定] ▶ [受信許可・拒否設定]

※上記の画面は携帯電話用ですので、スマートフォンの 設定画面とは異なりますのでご注意ください。

\_\_\_\_\_ 入力項目に受信したいがい アドレスやドメインを入 カレ「登録]

前ページ 次ページ

登録 🤳

(1/10<u>\°~y</u>°)

A 49-98 1-978 A

元に戻す

●展る

画面夘7 以間除

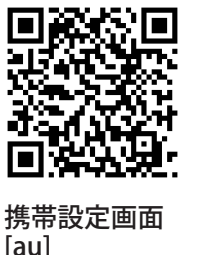

追加

・変更

・削除

Pal 🔳

登録完了

《スマートフォンの場合》

 $\sim$ 

 アイコン ▶ 設定 ▶ Eメール設定 ▶ その他の設定 ▶ 迷惑メールフィルター

※上記の設定画面は携帯電話用ですので、スマートフォンの 設定画面とは異なりますのでご注意ください。